### Bilimp.DESK Uygulaması Kurulum ve Konfigürasyon Dokümanı

Bilimp.DESK, GooglePlay üzerinden indirilebilen ve Bilimp ile entegre çalışan çok amaçlı bir Android uygulamasıdır. İndirme işleminin ardından kısa bir yapılandırmadan sonra isteğe bağlı olarak **Ziyaretçi Paneli, Katılımcı Paneli, Toplantı Salonu Paneli, Toplantı Masası Paneli, İkram Paneli ya da Çağrı Noktası Paneli** olarak kullanılabilir. Bunun için gerekli kurulum ve yapılandırma adımları aşağıda listelenmiştir.

### 1. Uygulamanın İndirilmesi

Uygulama GooglePlay üzerinden android tablet cihaza indirilir.

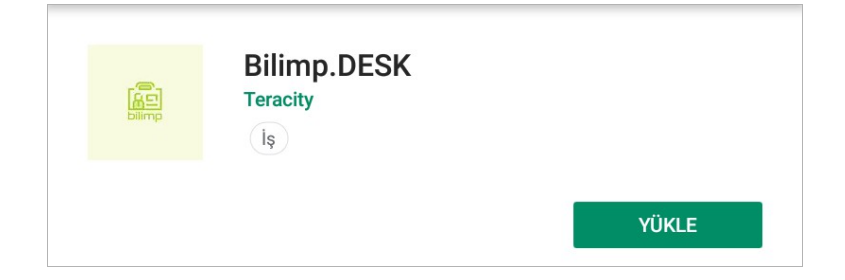

İndirme işleminin ardından ilk açılışta uygulamanın çalışabilmesi için gerekli izinler verilir.

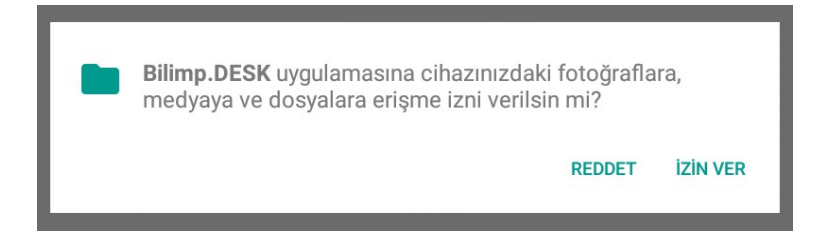

## 2. Bilimp Adresi ve Panel Kullanıcı Bilgilerinin Girilmesi

Yine ilk açılışa özel bir yapılandırma olan adres, panel kullanıcı adı ve şifresi bilgilerinin girilmesi ve kaydedilmesi işlemleri yapılır.

|                    | Adres     |        |
|--------------------|-----------|--------|
| https://demo.bilim | p.com     |        |
|                    |           |        |
|                    | Kullanıcı |        |
| panel_user         |           |        |
|                    |           |        |
|                    | Şifre     |        |
| ••••               | -         |        |
|                    |           |        |
| Gori               | Sifirla   | Kaydat |
| Gen                | Sillia    | Rayuet |
|                    |           |        |

Adres olarak Bilimp web uygulamasına tarayıcı üzerinden erişirken adres satırına yazılan adresin aynısı girilmelidir. Örnek kullanım, ekran görüntülerinden incelenebilir.

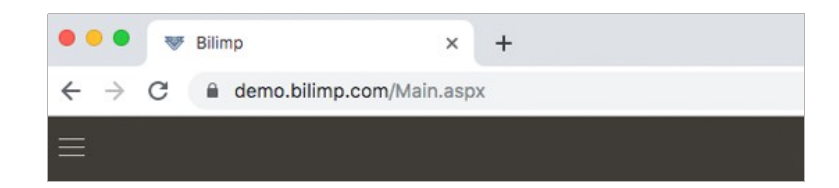

Kullanıcı adı ve şifre kısımlarına ise **Tam Yetkili** grubuna dahil olan bir Bilimp kullanıcısının erişim bilgileri girilmelidir. Hali hazırda bu kritere uyan bir kullanıcı yoksa Bilimp web uygulamasının "Parametreler" modülünün altındaki "Kullanıcı ve Yetkiler" menüsünün "Yeni Kullanıcı" alt menüsünden yeni kullanıcı ekleme işlemi yapılabilir.

| YENİ KULLANICI EKLE / DEĞİŞİKLİK [Yeni Kayıt] |             |  |  |
|-----------------------------------------------|-------------|--|--|
| Kullanıcı Kısa Adı *                          | panel_user  |  |  |
| Adı *                                         | Panel       |  |  |
| Soyadı *                                      | Kullanıcısı |  |  |
| Dil *                                         | Türkçe 🗸    |  |  |
| Şifre                                         | ••••        |  |  |
| Şifre (Tekrar)                                | ••••        |  |  |
| Geçerli                                       | ~           |  |  |

Yeni eklenen kullanıcı "Yetki Grubu" menüsünden erişilebilecek olan "Tam Yetkili" grubuna aşağıdaki ekran görüntüsündeki "EKLE" seçeneği kullanılarak eklenebilir.

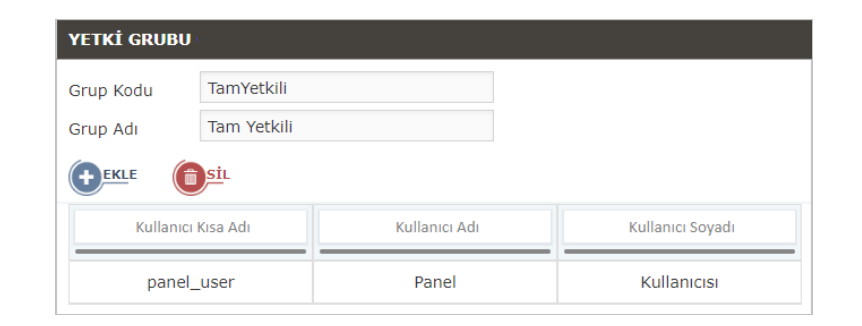

### 3. Panel Tipinin Seçilmesi

Bir sonraki adımda uygulama kurulumu yapılan cihazın hizmet vereceği panel uygulaması tipi seçilir.

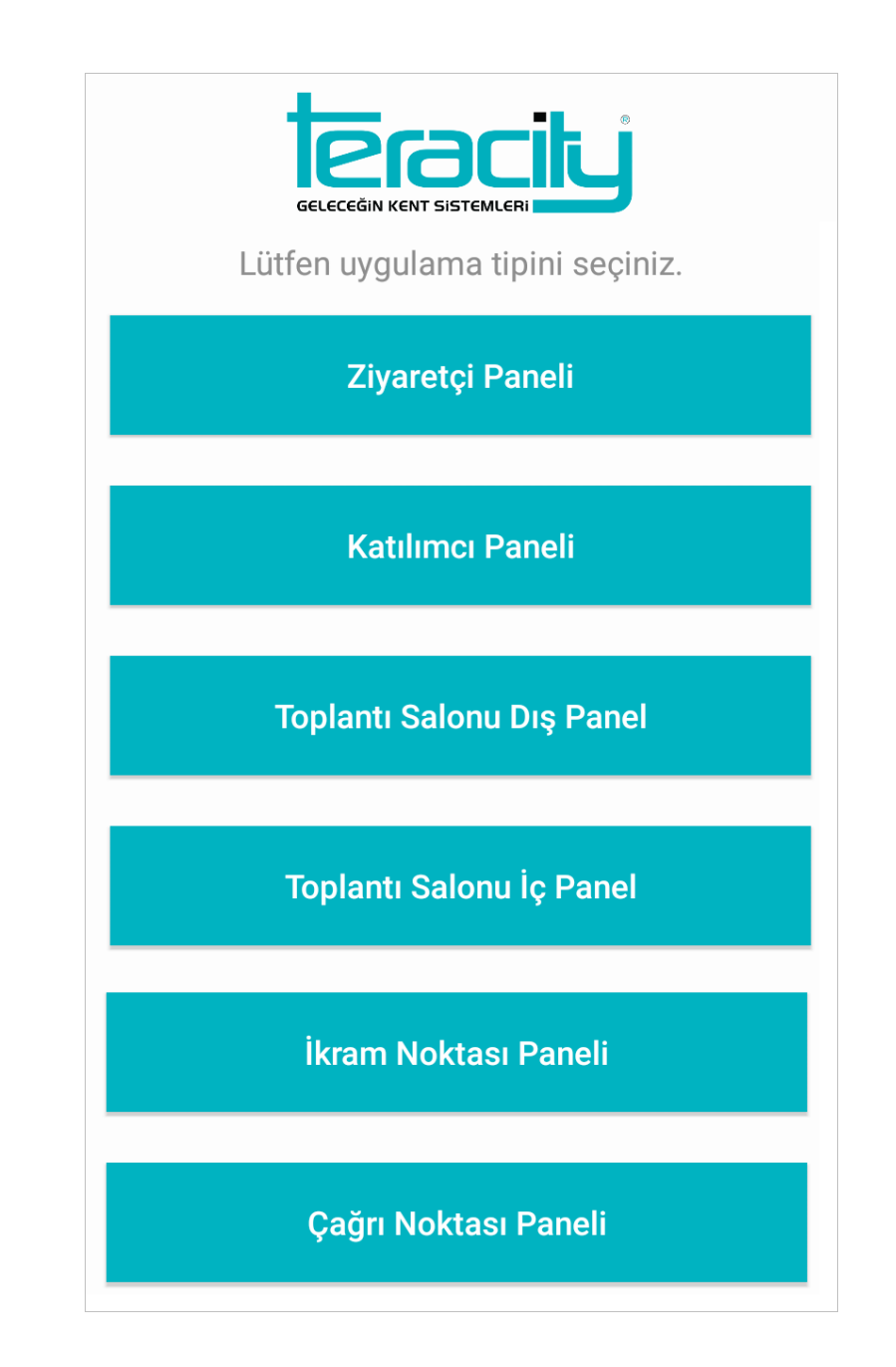

# Ziyaretçi Paneli:

Panel uygulama tipi olarak *Ziyaretçi Paneli* seçilirse ilave bir ayar yapmaya gerek kalmaksızın uygulama kullanıma hazır hale gelmiş olur. Ziyaretçi kayıt süreci ile ilgili ek ayarlar (ziyaretçi kartı basımı, kullanıcı sözleşmesi, fotoğraf çekimi, KVKK başvurusu alınması, video gösterimi, wi-fi paylaşımı vb.) Bilimp'deki *Ziyaretçi* modülünün *Tanımlar* menüsündeki *Parametreler* ve ilgili diğer menüler üzerinden yapılabilir.

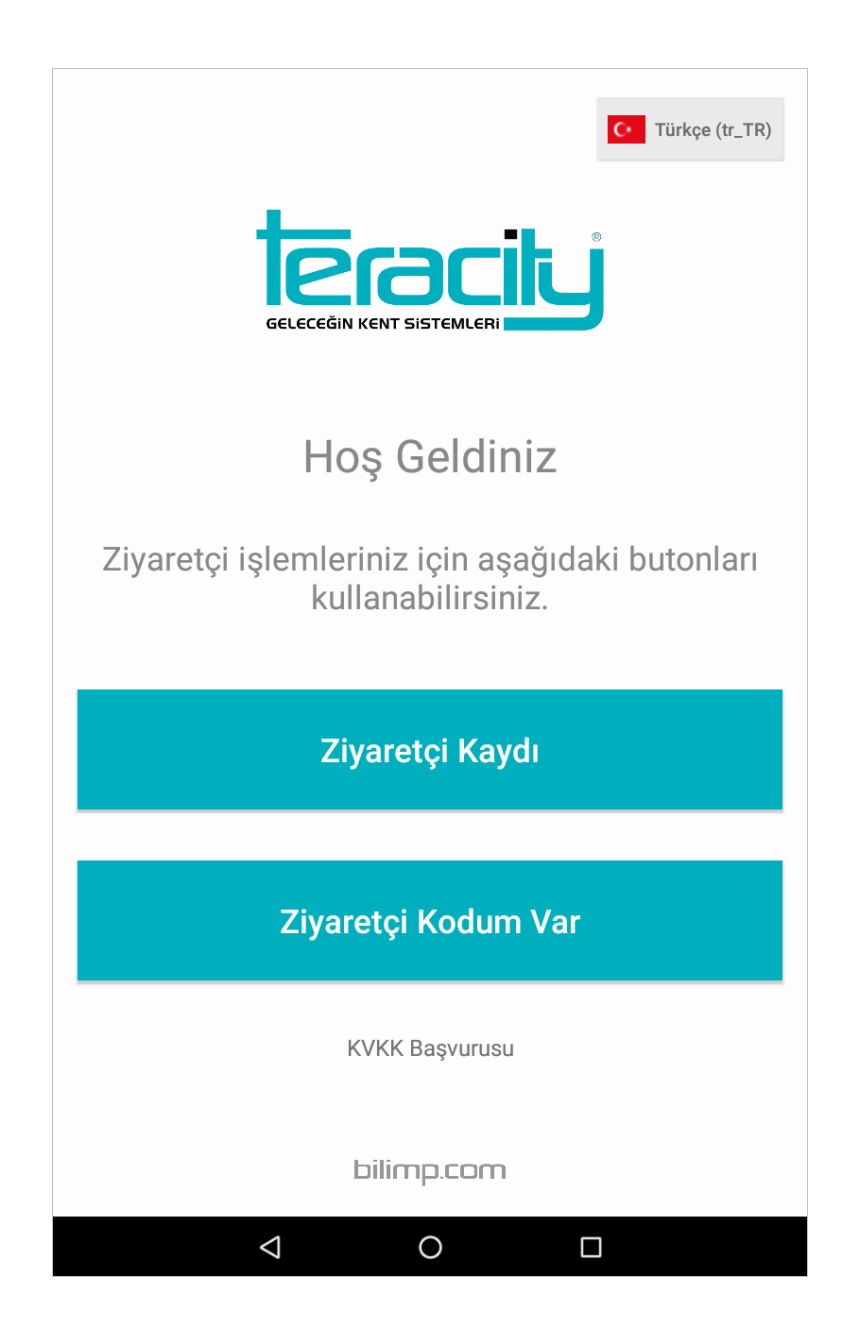

## Katılımcı Paneli:

Panel uygulama tipi olarak *Katılımcı Paneli* seçilirse bir sonraki adımda toplantı salonu seçimi yapılır. Bu adım ile panelin Bilimp'in *Toplantı* modülünde tanımlanmış olan salonlardan hangisi ile bağlı olarak çalışacağı yapılandırılmış olur.

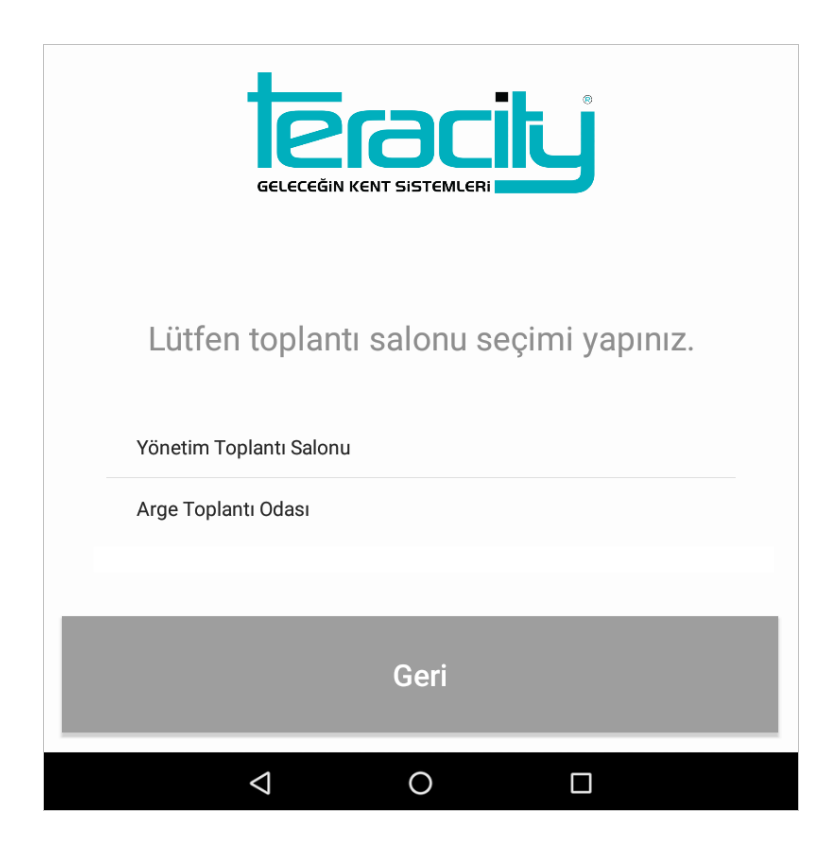

Bu aşamadan sonra katılımcı paneli uygulaması kullanıma hazır hale gelir. Ek ayarlar için ziyaretçi panelinde olduğu gibi Bilimp *Ziyaretçi* modülünün Tanımlar menüsü kullanılabilir.

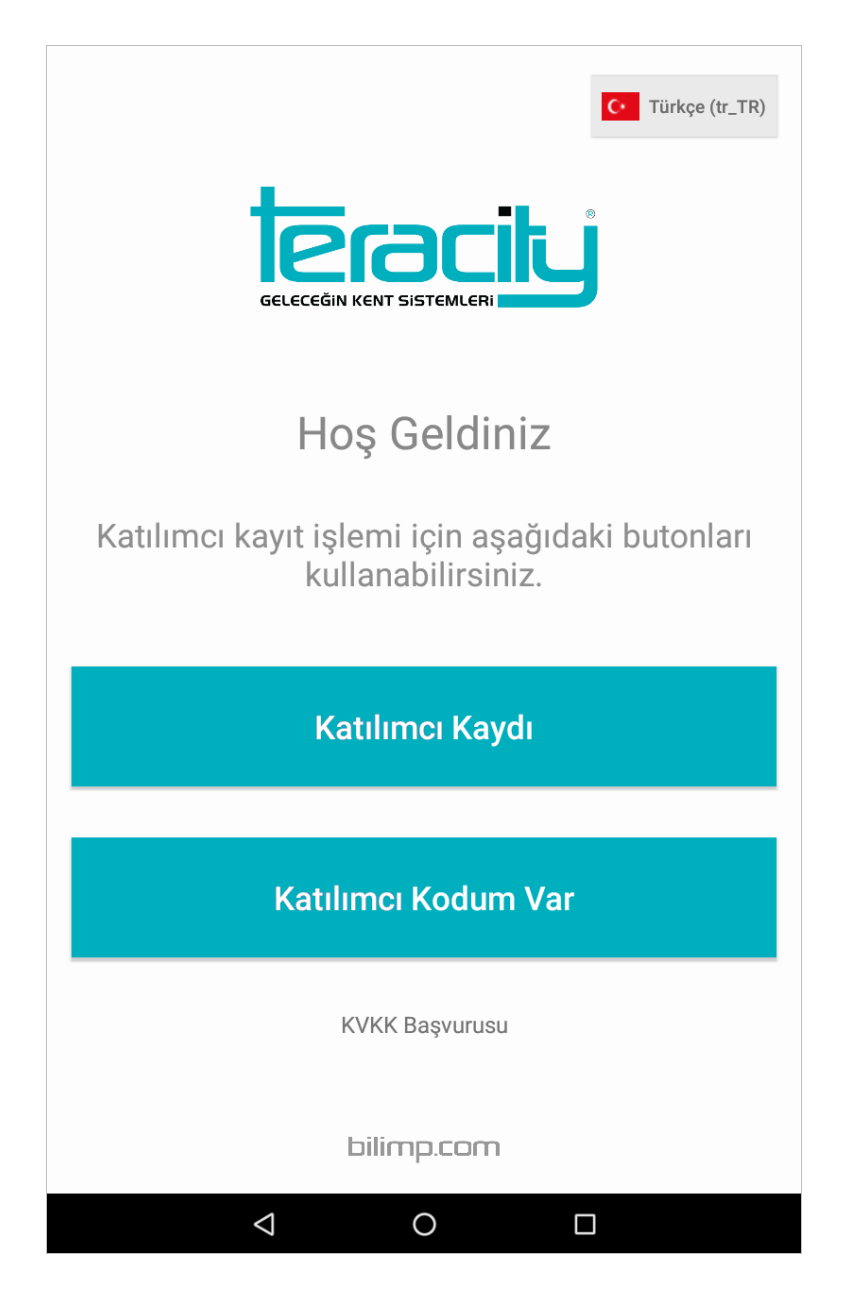

## Toplantı Salonu Dış Panel:

Panel uygulama tipi olarak **Toplantı Salonu Dış Panel** seçeneği seçilirse bir sonraki adımda toplantı salonu seçimi yapılır. Bu adım ile panelin Bilimp'in **Toplantı** modülünde tanımlanmış olan salonlardan hangisi ile bağlı olarak çalışacağı yapılandırılmış olur.

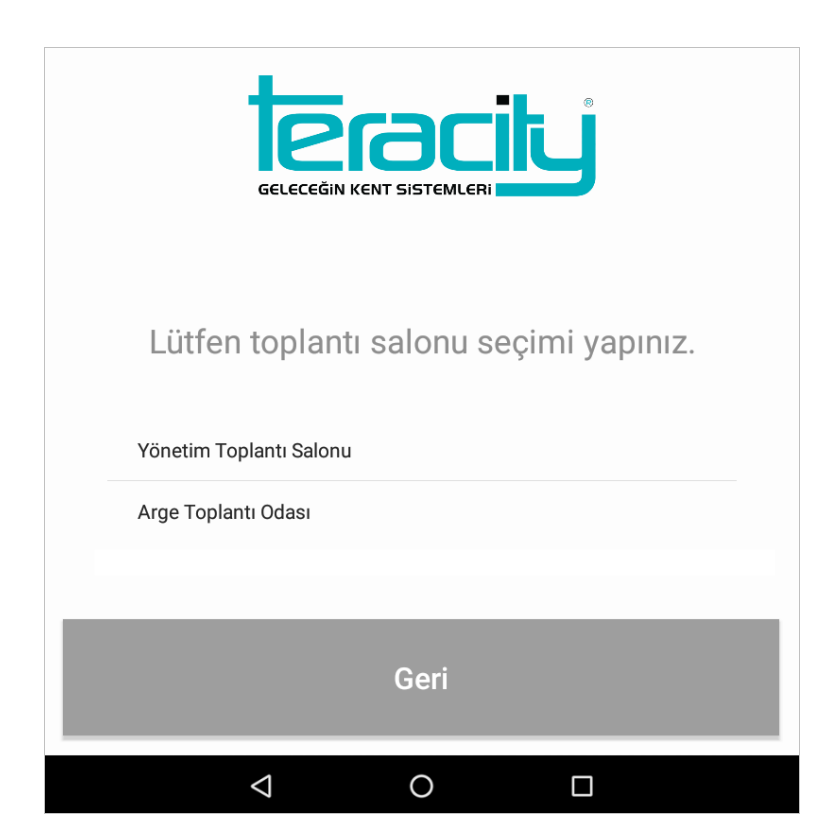

Bu aşamadan sonra toplantı salonu paneli uygulaması kullanıma hazır hale gelir.

| Yönetim Toplantı Salonu |  |  |  |
|-------------------------|--|--|--|
| L⊥ MÜSAİT               |  |  |  |
|                         |  |  |  |
| 12.07.2019 · 15:44:50   |  |  |  |
|                         |  |  |  |

# Toplantı Salonu İç Panel:

Panel uygulama tipi olarak **Toplantı Salonu İç Panel** (Toplantı Masası Paneli) seçeneği seçilirse bir sonraki adımda toplantı salonu seçimi yapılır. Bu adım ile panelin Bilimp'in **Toplantı** modülünde tanımlanmış olan salonlardan hangisi ile bağlı olarak çalışacağı yapılandırılmış olur.

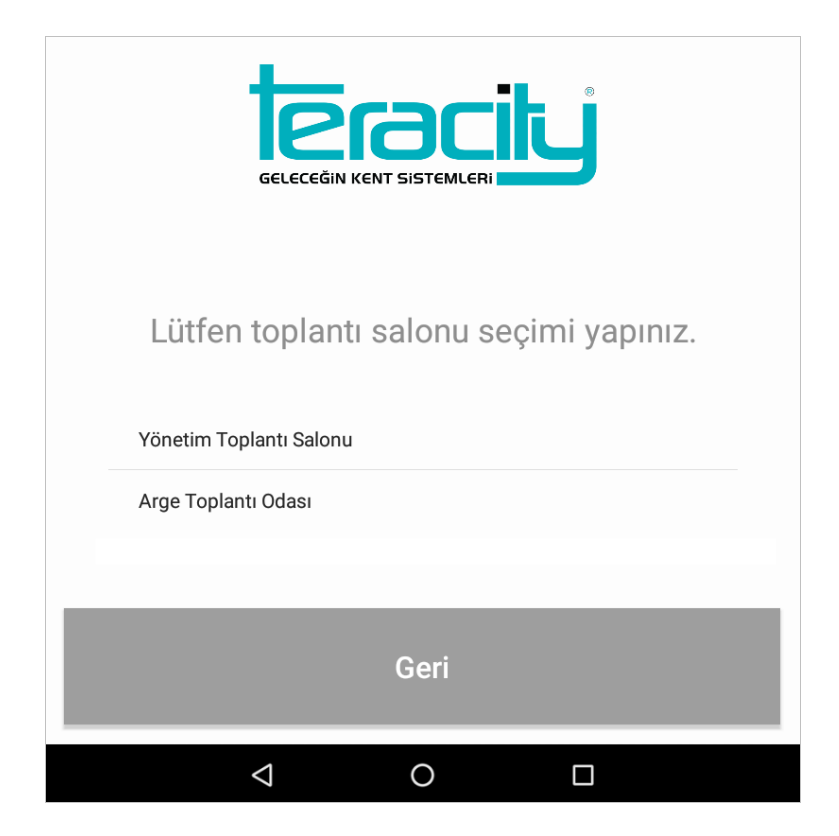

Bu aşamadan sonra toplantı masası paneli uygulaması kullanıma hazır hale gelir.

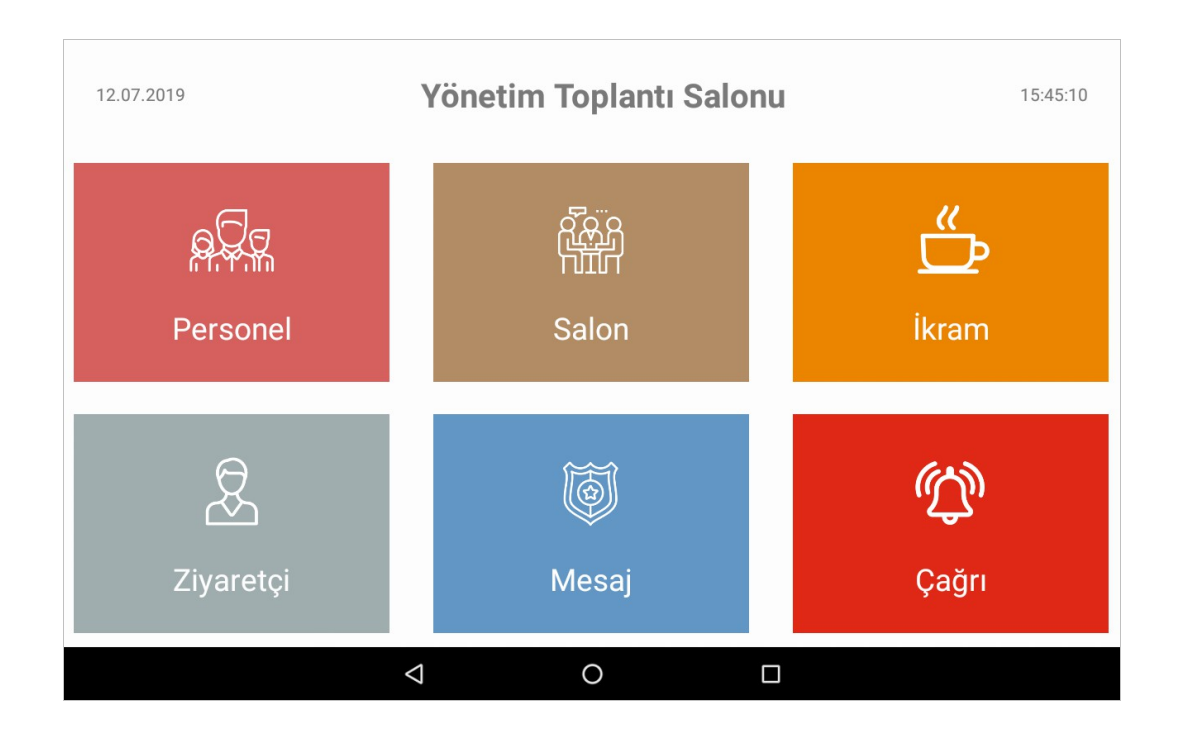

## İkram Noktası Paneli:

Panel uygulama tipi olarak **İkram Noktası Paneli** seçilirse bir sonraki adımda ikram noktası seçimi yapılır. Bu adım ile panelin Bilimp'in **Toplantı** modülü Tanım menüsü altında bulunan ikram noktası tanımlarından hangisi ile bağlı olarak çalışacağı yapılandırılmış olur.

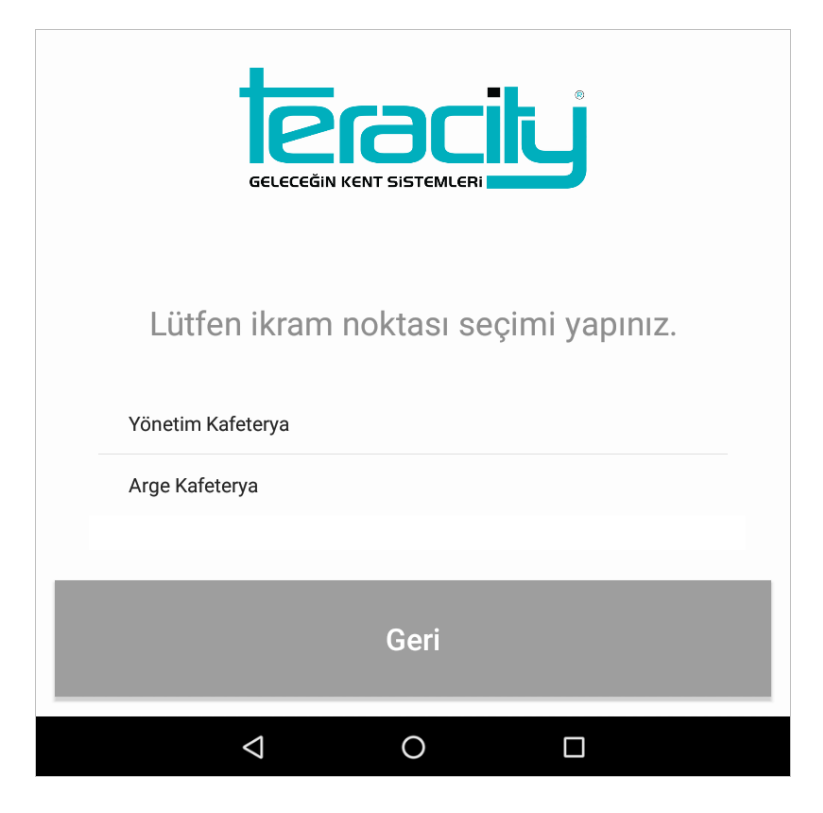

Bu aşamadan sonra ikram noktası paneli uygulaması kullanıma hazır hale gelir.

|                   |                         | Yönetim | n Kafeter       | уа             | 15:55:27 |
|-------------------|-------------------------|---------|-----------------|----------------|----------|
| BEKLEYEN İKRAMLAR |                         |         | GEÇMİŞ İKRAMLAR |                |          |
| Kullanıcı         | Konum                   | Tarih   | İkram           | Not            |          |
| Erdem Özgür       | Arge Katı Yazılım Kısmı | 15:51   | 3 Çay , 1 Türk  | Kahvesi (Sade) | ОК       |
|                   |                         |         |                 |                |          |
|                   |                         |         |                 |                |          |
|                   |                         |         |                 |                |          |
|                   |                         |         |                 |                |          |
|                   |                         | 4       | 0               |                |          |

# Çağrı Noktası Paneli:

Panel uygulama tipi olarak *Çağrı Noktası Paneli* seçilirse bir sonraki adımda çağrı noktası seçimi yapılır. Bu adım ile panelin Bilimp'in *Ziyaretçi* modülü Tanım menüsü altında bulunan çağrı noktası tanımlarından hangisi ile bağlı olarak çalışacağı yapılandırılmış olur.

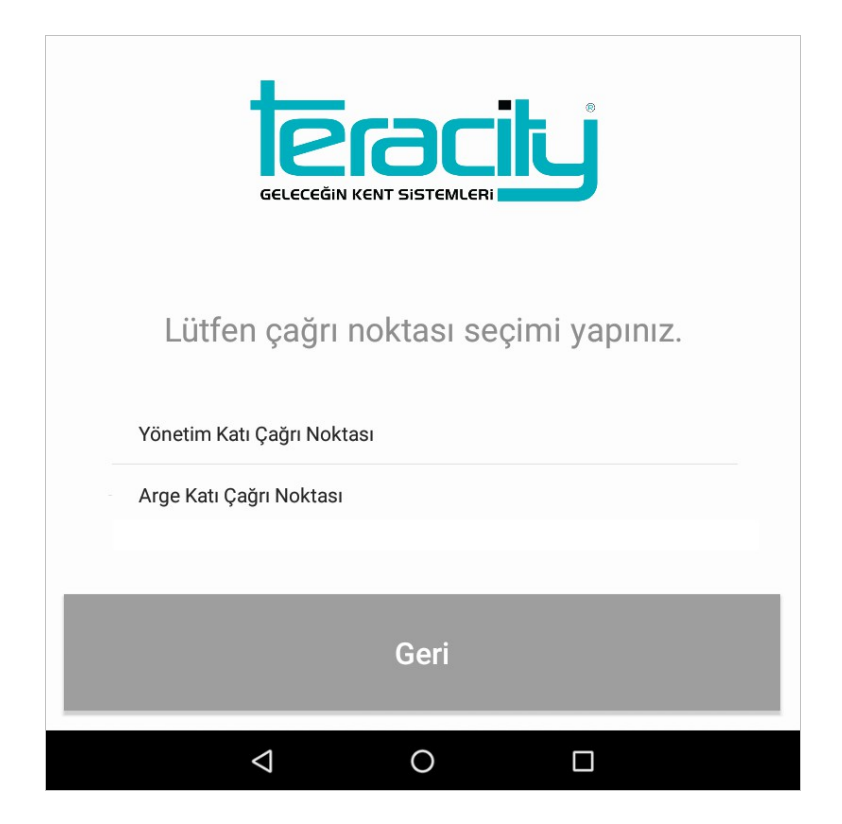

Bu aşamadan sonra çağrı noktası paneli uygulaması kullanıma hazır hale gelir.

|           | Yöneti                  | m Katı Çağrı | Noktası         | 15:59:08 |
|-----------|-------------------------|--------------|-----------------|----------|
|           | BEKLEYEN MESAJLAR       |              | GEÇMİŞ MESAJLAR |          |
| Kullanıcı | Konum                   | Tarih        | Mesaj           |          |
|           | Yönetim Toplantı Salonu | 15:56        | Acil Durum      | ок       |
|           | Arge Toplantı Odası     | 15:57        | Gelir misiniz?  | ок       |
|           |                         |              |                 |          |
|           |                         |              |                 |          |
|           |                         |              |                 |          |
|           |                         |              |                 |          |
|           | $\bigtriangledown$      | 0            |                 |          |

### 4. Panel Tipinin ve Ayarların Değiştirilmesi

Daha önce yapılandırılmış olan bir cihazda panel uygulama tipinin ya da servis ve kullanıcı bilgilerinin değiştirilebilmesi için önce ayarlar ekranına gidilmelidir. Ayarlar ekranına ulaşmak için ise geçerli uygulama tipine bağlı olarak kurum logosuna ya da başlık kısmındaki metne art arda hızlı bir şekilde (8 defa) tıklanmalıdır.

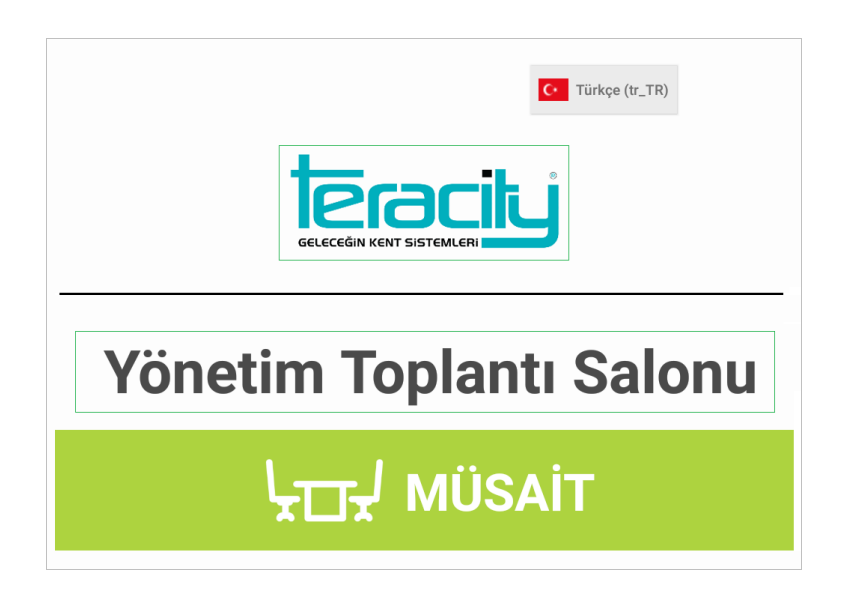

Bu aşamadan sonra ayarlar ekranı açılır ve bu ekrandaki Bilimp adresi ve kullanıcı bilgileri düzenlenerek kaydedilebilir veya ayarlar sıfırlanabilir. Sıfırla butonuna basıldığında ilk olarak **uygulama ayarlarının** sıfırlanmak istenip istenmediği sorusu gelir.

| Uyarı                                     |       |      |  |
|-------------------------------------------|-------|------|--|
| Uygulama ayarları sıfırlansın mı?         |       |      |  |
|                                           | HAYIR | EVET |  |
| Uyarı                                     |       |      |  |
| Servis bağlantı bilgileri sıfırlansın mı? |       |      |  |
|                                           |       |      |  |

Bu soruya evet yanıtı verilirse cihaz üzerinde bulunan ve daha önceden yapılandırılmış olan panel uygulama tipi ayarları sıfırlanır ve sonraki adımlarda kullanıcı tarafından tekrar yapılandırılır. İkinci soru olarak ise *servis bağlantı bilgilerinin* sıfırlanmak istenip istemediği sorusu yöneltilir. Bu soruya evet yanıtı verilirse ayarlar ekranında kayıtlı halde bulunan adres, kullanıcı ve şifre bilgileri sıfırlanır ve bu bilgilerin tekrar girilmesi istenir.

# 5. Çoklu Dil Desteği

Ziyaretçi ve katılımcı panellerinde uygulama dili giriş ekranındaki dil seçimi kısmından ziyaretçi/katılımcı tarafından değiştirilebilir.

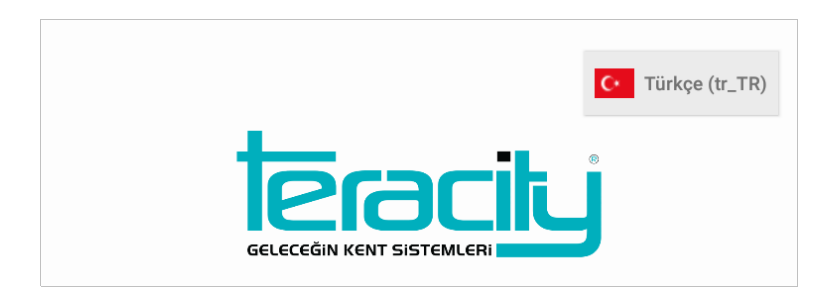

Diğer panel tiplerinde ise dil olarak android cihazın ayarlar kısmında seçili olan sistem dili esas alınır. Örneğin cihazın dili İngilizce olarak ayarlandığında toplantı salonu panelindeki statik ifadeler otomatik olarak İngilizce dilinde görüntülenir.